Clearing Cache for ePro and Expenses:

## **Google Chrome**

- 1. Open Google Chrome.
- 2. Click three dots at the top right under the "x".
- 3. Choose History, then History again.
- 4. Choose Delete browsing data from the left menu.
- 5. Change time range to "all time".
- 6. Check boxes for browsing history, download history, cookies and other site data, cached images and files.
- 7. Click delete data.

## **Mozilla Firefox**

- 1. Open Firefox
- 2. Click hamburger icon (three lines) at the top right under the "x".
- 3. Click history, then clear recent history.
- 4. Change When to "everything".
- 5. Check boxes for browsing and download history, cookies and site data, temporary cached files and pages, saved for info.
- 6. Click clear.